## How to update an email address on an OTF invitation

Log into the MyProgress website (https://siumed.mkmapps.com)

Go to the Assessment tab. Locate the OTF assessment that lists copies sent by email and click on that link.

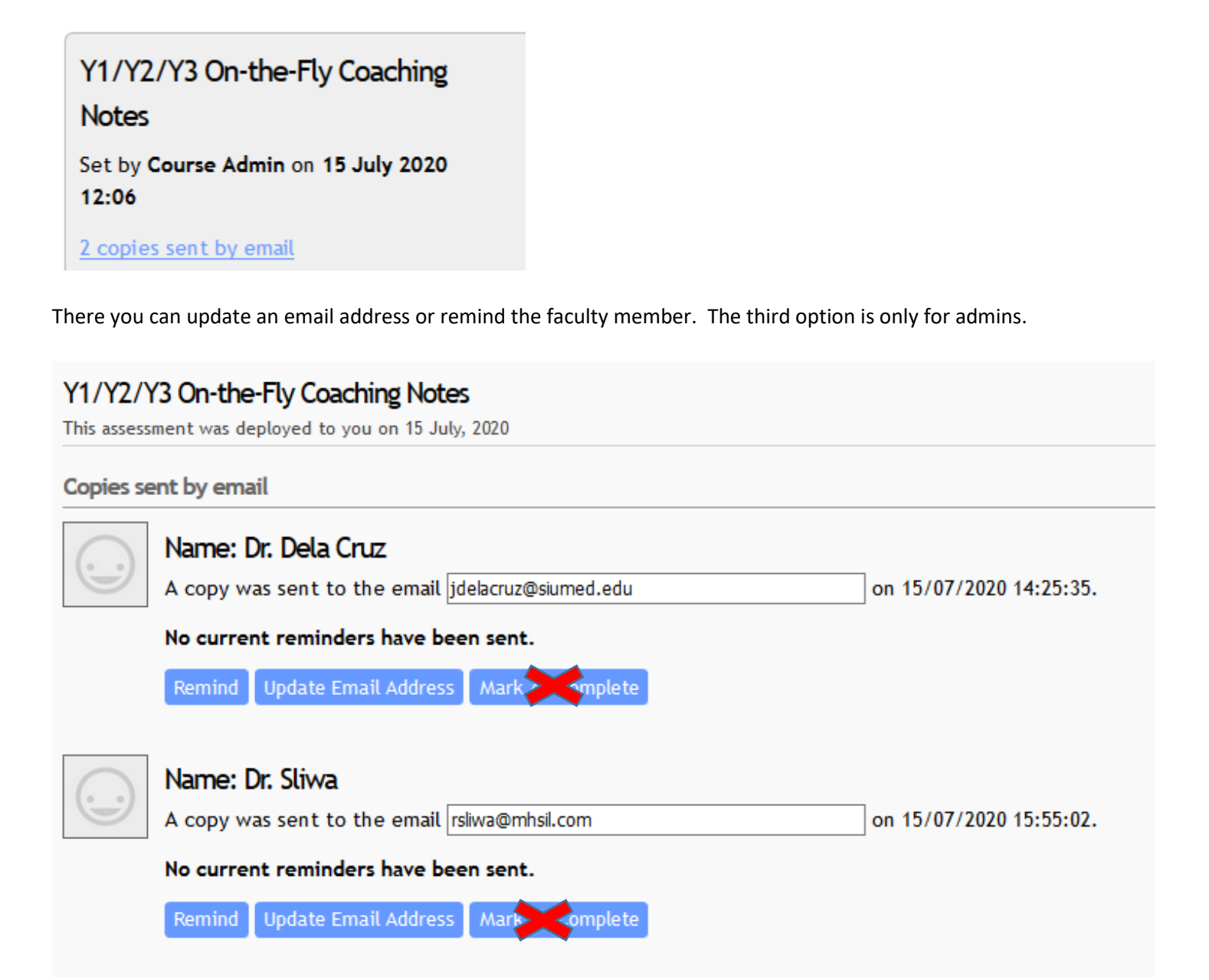